## Changer la taille d'une photo

Pour changer la taille d'une photo sans changer sa qualité, procéder comme suit :

Lancer FastSone (si vous ne l'avez pas installé, faites-le à partir de notre site, et ouvrez la photo à redimensionner.

Vous voyez au passage les dimensions de la photo : 3276 x 4940 pixels.

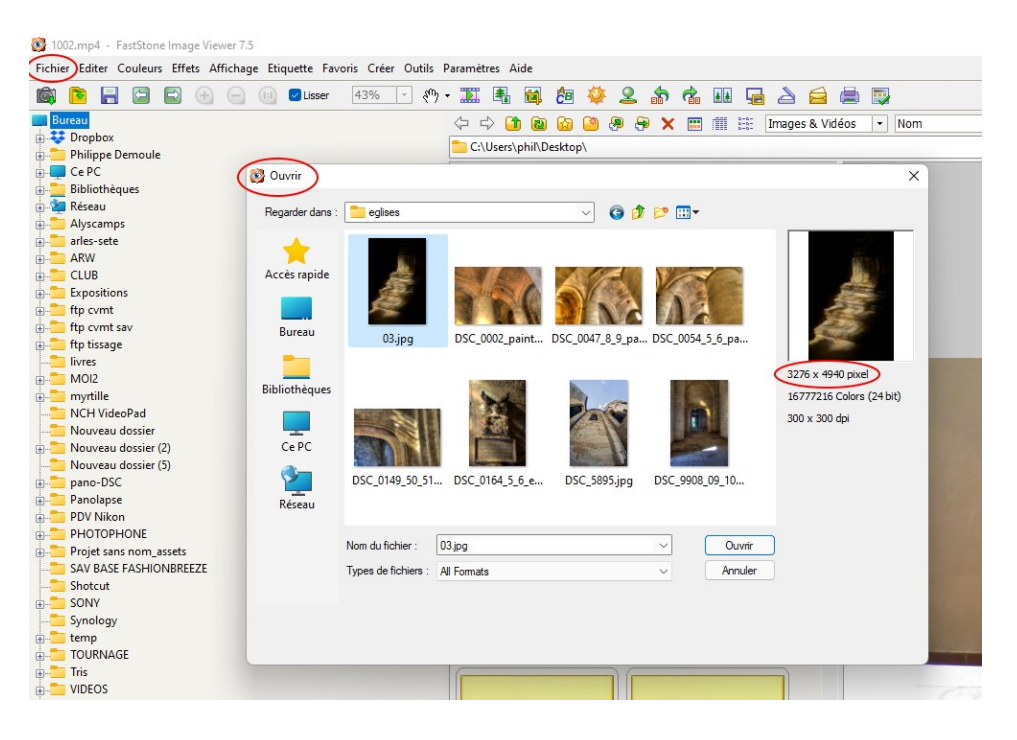

Ouvrez la photo.

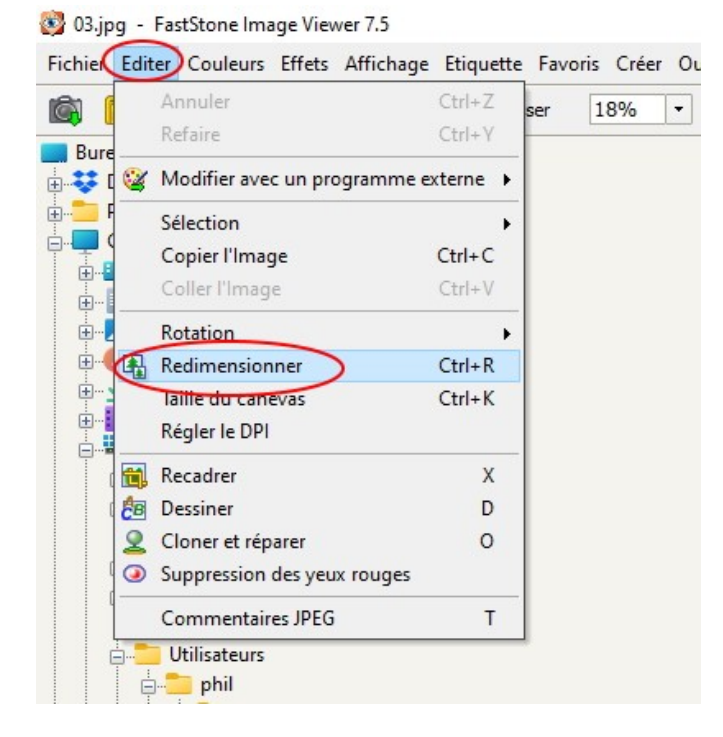

Menu Editer puis Redimensionner

## Redimensionner

| Ta                                                          | ille originale:                                                                                |                                   | 5270                           | X 4940                                         | 10.10                  | 21-11-                  |
|-------------------------------------------------------------|------------------------------------------------------------------------------------------------|-----------------------------------|--------------------------------|------------------------------------------------|------------------------|-------------------------|
|                                                             | Nouvelle:                                                                                      |                                   | 3276                           | x 4940                                         | 16.18                  | BMP                     |
| • Pixels                                                    |                                                                                                |                                   |                                |                                                |                        |                         |
|                                                             | Largeur:                                                                                       | 3276                              | •<br>•                         | Hauteur                                        | : 4940                 | •                       |
| )%                                                          |                                                                                                |                                   |                                |                                                |                        |                         |
|                                                             | Largeur:                                                                                       | 100.00                            | ÷ % >                          | Hauteur:                                       | : 100.00               | * %                     |
| Dimensio                                                    | on d'impressio                                                                                 | n                                 |                                |                                                |                        |                         |
|                                                             | Largeur:                                                                                       | 27.74                             | ÷ >                            | Hauteur                                        | 41.83                  | € cm                    |
|                                                             | Résolution:                                                                                    | 300                               |                                | (points par                                    | pouce)                 |                         |
| Conserver<br>Filtre: Li                                     | r les proportio<br>anczos3 (Déf                                                                | ons<br>faut)                      | ~                              | ОК                                             |                        | Annuler                 |
| Conserver<br>Filtre: Li<br>mensionn<br>Tai                  | r les proportio<br>anczos3 (Déf<br>ner<br>ille originale:                                      | ons<br>Taut)                      | 3276                           | ОК х 4940                                      | 16.18                  | Annuler                 |
| Conserver<br>Filtre: Li<br>mensionn<br>Tai                  | r les proportio<br>anczos3 (Déf<br>ner<br>ille originale:<br>Nouvelle:                         | ons<br>aut)                       | ><br>3276<br>800               | OK<br>x 4940<br>x 1206                         | 16.18<br>0.96M         | Annuler<br>MP<br>IP     |
| Conserver<br>Filtre: Li<br>mensionn<br>Tai                  | r les proportio<br>anczos3 (Déf<br>ner<br>ille originale:<br>Nouvelle:                         | ons<br>faut)                      | ><br>3276<br>800               | OK<br>x 4940<br>x 1206                         | 16.18<br>0.96M         | Annuler<br>MP<br>1P     |
| Conserver<br>Filtre: Li<br>mensionn<br>Tai<br>Pixels        | les proportion<br>anczos3 (Déf<br>ner<br>ille originale:<br>Nouvelle:<br>Largeur:              | ons<br>faut)<br>800               | ✓<br>3276<br>800 ±             | ОК<br>x 4940<br>x 1206<br>Наитеиг:             | 16.18<br>0.96M         | Annuler<br>MP<br>IP     |
| Conserver<br>Filtre: Li<br>mensionn<br>Tai<br>Pixels        | r les proportio<br>anczos3 (Déf<br>ner<br>ille originale:<br>Nouvelle:<br>Largeur:             | ons<br>faut)<br>800  -            | →<br>3276<br>800<br>•<br>• ×   | OK<br>x 4940<br>x 1206<br>Hauteur:             | 16.18<br>0.96M<br>1206 | Annuler<br>MP<br>IP     |
| Conserver<br>Filtre: Li<br>mensionn<br>Tai<br>Pixels        | les proportion<br>anczos3 (Déf<br>ner<br>ille originale:<br>Nouvelle:<br>Largeur:              | ons<br>aut)<br>800 <br>24.00      | ✓<br>3276<br>800<br>▼ ×<br>×   | OK<br>x 4940<br>x 1206<br>Hauteur:<br>Hauteur: | 16.18<br>0.96M<br>1206 | Annuler<br>MP<br>IP<br> |
| Conserver<br>Filtre: Li<br>mensionn<br>Tai<br>Pixels<br>) % | r les proportio<br>anczos3 (Déf<br>ner<br>ille originale:<br>Nouvelle:<br>Largeur:<br>Largeur: | ons<br>Faut)<br>800  [<br>24.00 ] | ✓<br>3276<br>800<br>▼ x<br>▼ x | OK<br>x 4940<br>x 1206<br>Hauteur:<br>Hauteur: | 16.18<br>0.96M<br>1206 | Annuler<br>MP<br>IP<br> |

Remplacer simplement la largeur 3276 par 800. La hauteur sera calculée automatiquement.

 $\sim$ 

OK

Annuler

Conserver les proportions

Filtre: Lanczos3 (Défaut)

Valider par OK

C'est fait. Il ne vous reste plus qu'à enregistrer votre photo sous un autre nom ou dans un autre dossier si vous désirez conserver l'original.